When you click on one of the purple resource buttons, the screen shot to the right will open. Enter your email address only; the other fields should auto-populate. Then click the green Sign Me Up button.

The next screen shows the E-News category with a down-arrow. Click the arrow to open the various groups (shown on next screen shot), then click each group you would like to join.

When you are finished, click **Next**. That's it! You will automatically receive your chosen resources by email.

If you need assistance, please contact <u>Erin Dunne</u> and she and Uno the Sheep will be glad to help.

| St. Matth                   | new Catholic Church       |
|-----------------------------|---------------------------|
| First Name                  | Last Name                 |
| communicati                 | ons@stmatthewcatholic.org |
| Mobile Phone                | 5                         |
| eady on Flocknote?<br>Login | Sign Me Up                |

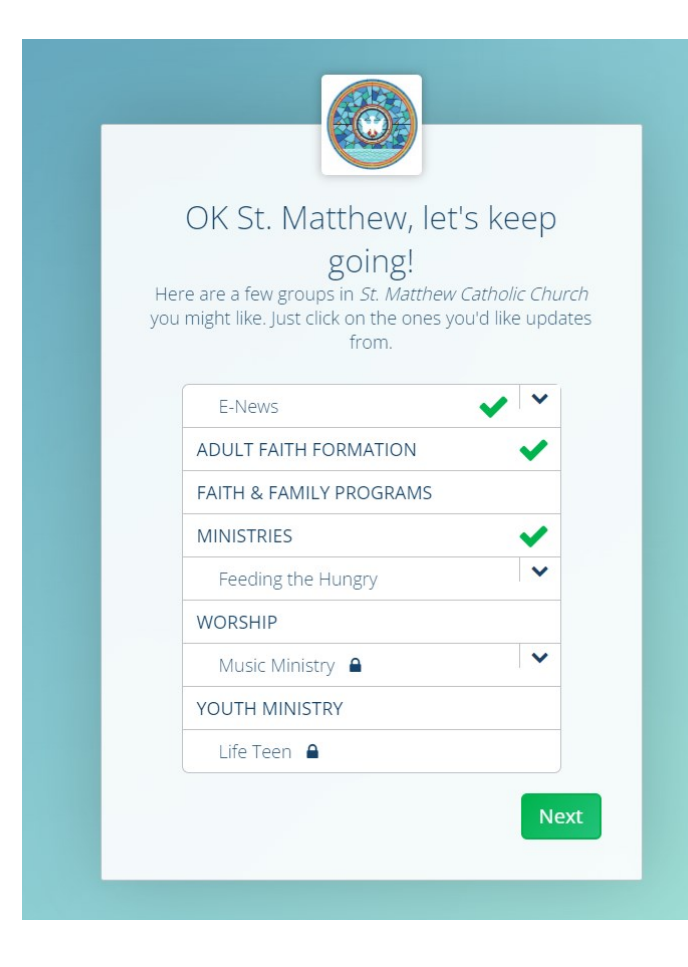

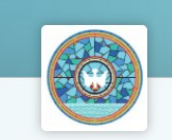

## OK St. Matthew, let's keep going!

Here are a few groups in *St. Matthew Catholic Church* you might like, Just click on the ones you'd like updates from.

| E-News                                                   | 1 ^ |
|----------------------------------------------------------|-----|
| Advent Family Activites                                  | ~   |
| Advent Generosity Challenges                             | ~   |
| Word on Fire Advent Retreat                              | ~   |
| Word on Fire Engage<br>Auto emails throughout the month! | ~   |
| ADULT FAITH FORMATION                                    | ~   |
| FAITH & FAMILY PROGRAMS                                  |     |
| MINISTRIES                                               | ~   |
| Feeding the Hungry                                       |     |
| WORSHIP                                                  |     |
| Music Ministry                                           | ~   |
| YOUTH MINISTRY                                           |     |